Futura Server

Futura Server

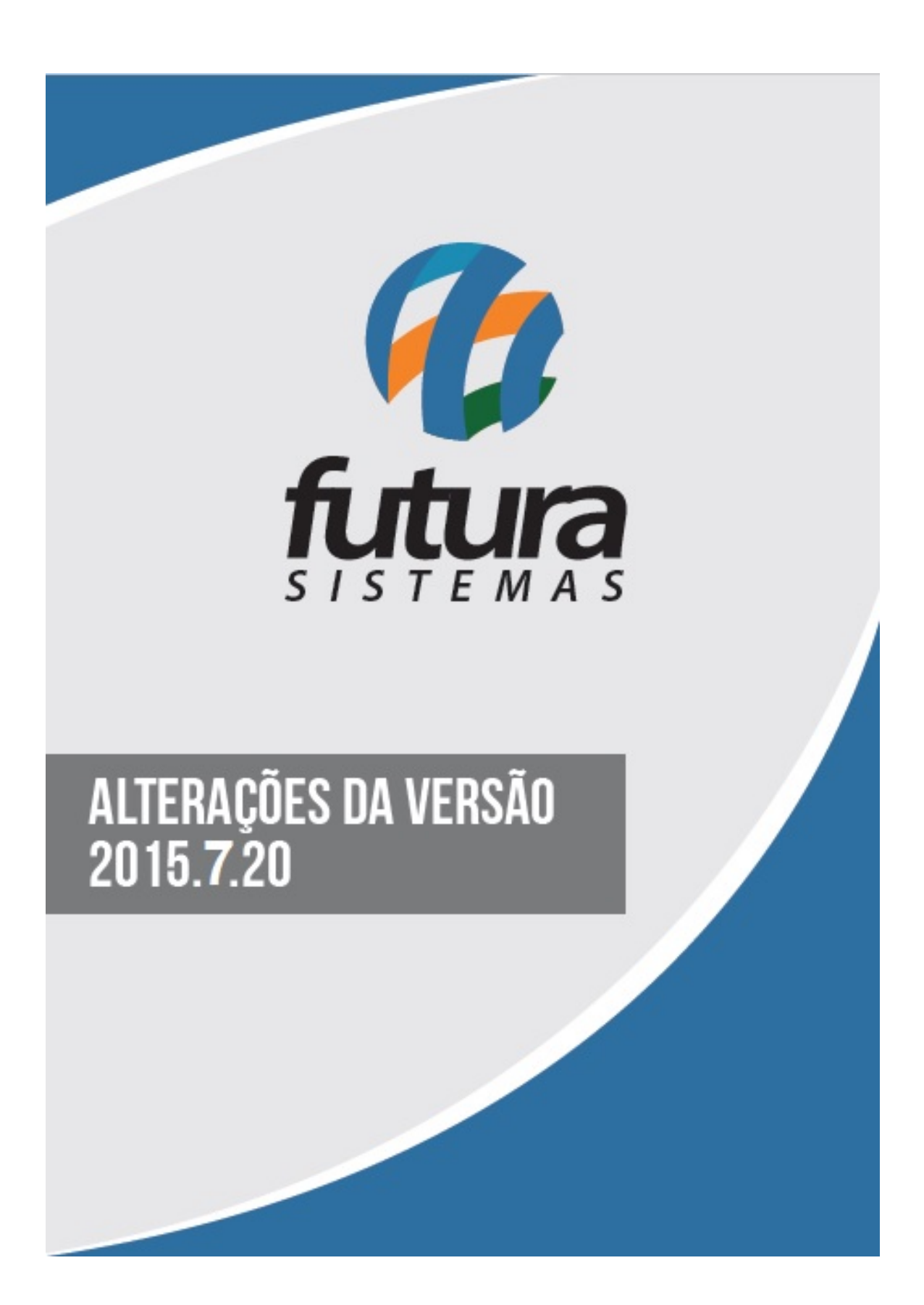

×

# 1 - Menu e-Futura: Enviar e-mail de Produtos Disponíveis Novamente:

Para os usuários que utilizam o *Futura E-comerce* (loja virtual) foi criado um novo menu no sistema chamado *e-Futura,* que só será habilitado quando o parâmetro "*Utiliza Loja Virtual*" estiver como *SIM*.

Acessando a loja virtual e clicando no botão *"Avisa-me quando chegar"* será disparado um registro para o sistema *Futura Server* de que este determinado cliente aguarda pelo produto.

Assim que o produto estiver em estoque o registro ficará disponível neste novo menu e será possível através dele enviar um e-mail para o cliente informando que o produto já esta em estoque novamente, como mostra a imagem abaixo:

| E-mail P<br>Pesquisa | <b>rodutos l</b><br>Enviar | ndispor    | níveis ×      |        |                              |           |         |
|----------------------|----------------------------|------------|---------------|--------|------------------------------|-----------|---------|
| Empresa              | 1                          |            | EMPRESA TESTE |        |                              | Pesquisar | 1       |
| Nome                 |                            |            |               | E-Mail |                              |           |         |
| ID                   |                            |            | Nome          |        | E-Mail                       |           | Produto |
|                      | 1 Nome d                   | lo Cliente | e             | 1      | teste @futurasistemas.com.br | teste     |         |
|                      |                            |            |               |        |                              |           |         |

## 2 - Novo Relatório: Relatórios>Contas a Receber>Tipo: Todas Por Conta:

Foi criado um novo tipo de relatório chamado **Todas por Conta** que gera um layout mais simplificado das contas a receber. Ele pode ser filtrado por grupo de empresas ou por clientes, conforme mostra o exemplo abaixo:

| Tipo :             | Todas por Conta  | • |                        |            |
|--------------------|------------------|---|------------------------|------------|
| Agrupamento :      | Grupo de Cliente | * | Ordem do Agrupamento : | Código     |
| Empresa :          | 1                | 9 | EMPRESA                |            |
| Cliente:           |                  | 9 |                        |            |
| Fornecedor:        |                  | 9 |                        |            |
| Cli. Fis/Jur. :    | Fisica           | Ŧ |                        |            |
| Vendedor:          |                  | ٩ |                        |            |
| Vendedor Externo:  |                  |   |                        |            |
| Cta Corrente :     |                  | 9 |                        |            |
| Tipo Pagto :       |                  | 9 |                        |            |
| Operacao :         |                  |   |                        |            |
| Periodo:           | Data Emissão     | • | 27/07/2015 a           | 27/07/2015 |
| Contas:            | Todas            | - |                        |            |
| Grupo Empresa :    |                  | ٩ |                        |            |
| Grupo de Cliente : |                  |   |                        |            |
| T. Cobranca:       | Todas            | Ŧ |                        |            |
| Status Cliente     | Todos            |   |                        |            |
| Nosso Numero:      |                  |   |                        |            |
| Centro Custo       |                  |   | C. Custo 2º Grau       |            |

| EMP        | RESA                        |            |               | www.futurasistemas.com.br |          | 30/07/2015   | 14:03:23 Pá | gina 1 de 1   |
|------------|-----------------------------|------------|---------------|---------------------------|----------|--------------|-------------|---------------|
| CC<br>Data | <b>DNTAS</b><br>a de Emissã | • 27/07/20 | <b>EBER (</b> | TODAS CADAS               | STRADAS) |              | Com Filtr   | os Adicionais |
|            | SEN                         | I GRUPO    | DE CLIENT     | E                         |          |              |             |               |
| ID         | Nro. Nota                   | Nro Ped.   | Documento     | RAZAO_SOCIAL              | Situação | VI. Conta    | VI. Pago    | Saldo         |
| 2390       | 02                          |            | TESTE         | CLIENTE                   | Aberta   | 400,00       | 0,00        | 400,00        |
|            |                             |            |               |                           | Tot      | al Liquidado | :           | 0,00          |
|            |                             |            |               |                           | Tota     | al em Aberto | :           | 400.00        |

#### 3- Nova Ferramenta: Log de Retorno de Boletos:

Ao importar o arquivo de retorno referente ao boleto no sistema, o mesmo irá mostrar todo o histórico de movimentações efetuadas com esse determinado arquivo de retorno, como por exemplo: Títulos recusados, erros internos, títulos não identificados, entre outros.

| Betorea        | o Roleto - CNAR I | Betorno ×    |                      |
|----------------|-------------------|--------------|----------------------|
| netomo u       | O DOIELO - CNAD I |              |                      |
| Arquivo        |                   |              |                      |
| Operacao       | 9                 |              |                      |
| Conta Corrente | 9                 |              |                      |
| Dt. Retorno    | Pagamento 🗸       |              |                      |
| E              | xecutar           |              |                      |
| Log de Retor   | ю                 |              |                      |
| Retorno 🛆      |                   |              |                      |
| Conta          |                   | Cód. Retorno | Descrição do Retorno |
|                |                   |              |                      |
|                |                   |              |                      |
|                |                   |              |                      |
|                |                   |              |                      |
|                |                   |              |                      |

### 4 - Validação ao cadastrar Grupo e Subgrupos:

Nesta nova versão foi desenvolvida uma validação que não permite a gravação de um grupo que já possua a mesma descrição. Ela irá funcionar tanto em novos registros como em antigos. A validação também aparecerá quando um grupo possuir dois ou mais subgrupos com a mesma descrição.

### 5 - Enviar E-mail Alternativo como Cópia:

A partir desta versão, ao enviar e-mails pelo sistema, o mesmo preencherá automaticamente o campo de *Cópia* com o e-mail alternativo cadastrado em <u>*Cadastros>Clientes*</u>, conforme mostra a imagem abaixo:

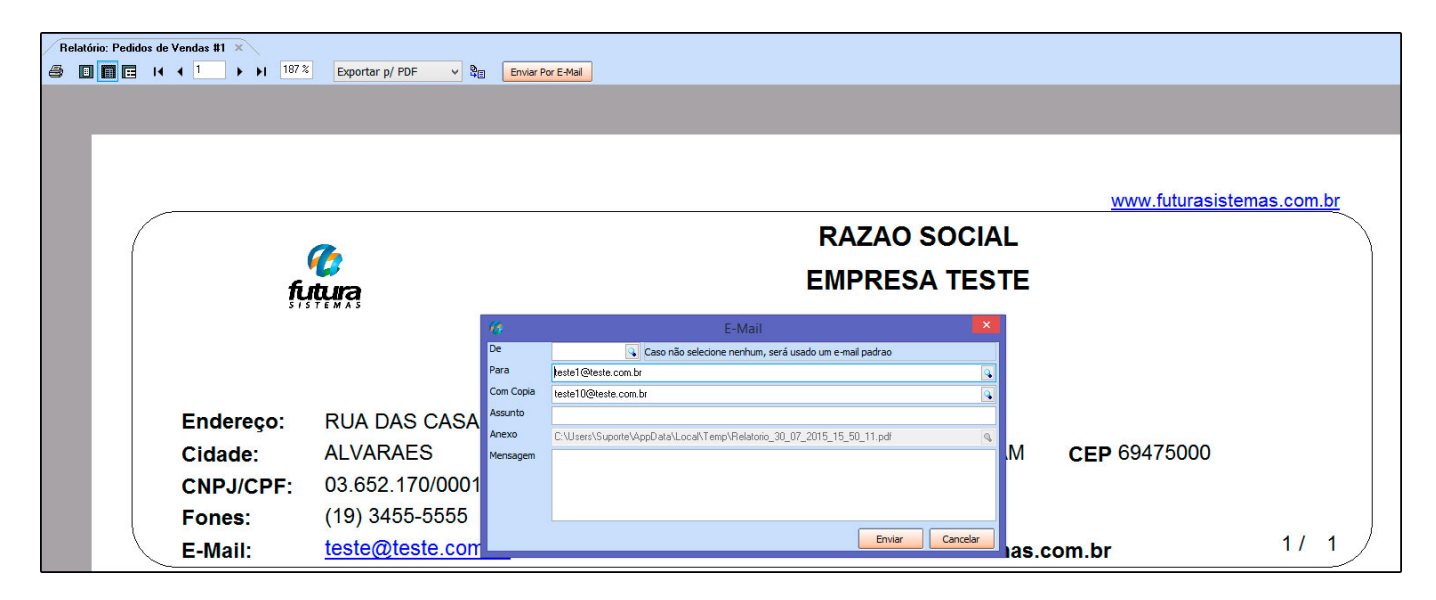

## 6 - Nova Opção de Filtro em Cadastro de Produtos:

Em <u>Cadastros>Estoque>Produtos</u> foi inserido novas opções no filtro **Ordem**, no qual é possível filtrar agora os produtos em ordem de preço, tanto do "maior para o menor" quanto do "menor para o maior", conforme mostra a imagem abaixo:

×

| Cadastro de    | Produtos ×          |           |            |          |                 |            |                  |                      |  |
|----------------|---------------------|-----------|------------|----------|-----------------|------------|------------------|----------------------|--|
| F2 Novo        | F3 Editar Exclui    | ir 🛛      | F10 Gravar | Cano     | celar Copia     | r Produto  |                  |                      |  |
| Consulta       | Cadastro            | X         | Fiscal     | Imag     | jens 🤇          | Diversos   | e-Futura         | Detalhamento         |  |
| Descricao :    |                     |           |            |          | Cod. de Barras: | Igual a:   | ×                |                      |  |
| Status:        | Ativo 🗸 Forn        | ecedor :  |            | <b>4</b> |                 |            | Nro. Fabricante: |                      |  |
| Cod. Interno:  | Refe                | erencia:  | Igual a:   | ~        |                 |            |                  | Pesquisar            |  |
| Grupo Subgrupo |                     |           |            | Marca:   |                 | 4          |                  |                      |  |
| Cor:           |                     |           |            | Tamanho: |                 | 4          |                  | Limpar Pesquisa [F4] |  |
| Ordem :        | Descrição 🗸 🗸       | Class Fi  | scal:      |          | Origem :        | Todo       | s v              | Total de Registros   |  |
| Estoque :      | Descrição<br>Código | Especific | acao:      | 9        | ]               |            |                  |                      |  |
| Cod. Interno   | Codigo de Barra     | Ref.      |            |          | Codigo de Barr  | as Cod. Fa | bricante         | Descricao            |  |
| 43             | Referencia          |           |            |          | 100A            |            | BORRACHA         |                      |  |
| 18             | 1 Menor Preço       |           |            |          | 18              |            | CACHAÇA 5        | 51                   |  |
| 16             | 1 Maior Preço       |           |            |          | 16              |            | CACHAÇA J        | AMEL                 |  |
| 42             | 42                  |           |            |          | 7891027141097   |            | CADERNO T        | TLIBRA               |  |

### 7 - Novas Opções em Desconto de Boletos:

Em *Contas a Receber>Boleto>Envio,* no botão **Desconto** foi criado as opções *Alterar Desconto* e *Alterar Total da Parcela.* 

**Alterar Desconto:** Através desta opção o percentual de desconto definido irá aparecer em uma mensagem padrão no layout do boleto, como por exemplo: *"Conceder desconto de R\$1,45 até a data vencimento (data)"*;

Alterar Total Parcela: Escolhendo esta opção o percentual de desconto definido será abatido do valor total da parcela do boleto.

| Valor da Parcela :       | 14,49                 |                 |          |         |
|--------------------------|-----------------------|-----------------|----------|---------|
| Porcentagem de Descor    | nto : 0,00%           | Valor do Descor | nto :    | 0,00    |
|                          | Valor Total :         | 14,49           | Saldo:   | 17,40   |
| Calculo Alterar Desconto | 🔿 🔿 Alterar Total Par | cela            | Gravar D | esconto |